## SPIN (Sponsored Programs Information Network)

Go to https://spin.infoedglobal.com/Authorize/Login

1. To create a user name and profile, click on Sign In. First-time users go to the Create Profile screen. Fill in the blanks and click Save. This sends an email to the campus SPIN/SMARTS administrator, who will approve the request.

2. You get an email from spinsupport@infoedglobal.com.When you open it, click on the link to Set Password. Once you set your password, you will be directed to the Login page.

3. Type a keyword info the search bar, then click Locate Funding.

4. Once you run a search, the Save button will be activated, allowing you to name the search and set up email updates so you will be notified of new funding opportunities. The search will also be available any time in the Saved Searches menu.